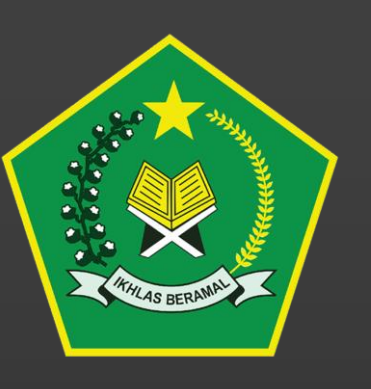

## Update Data Publikasi Hasil Penelitian

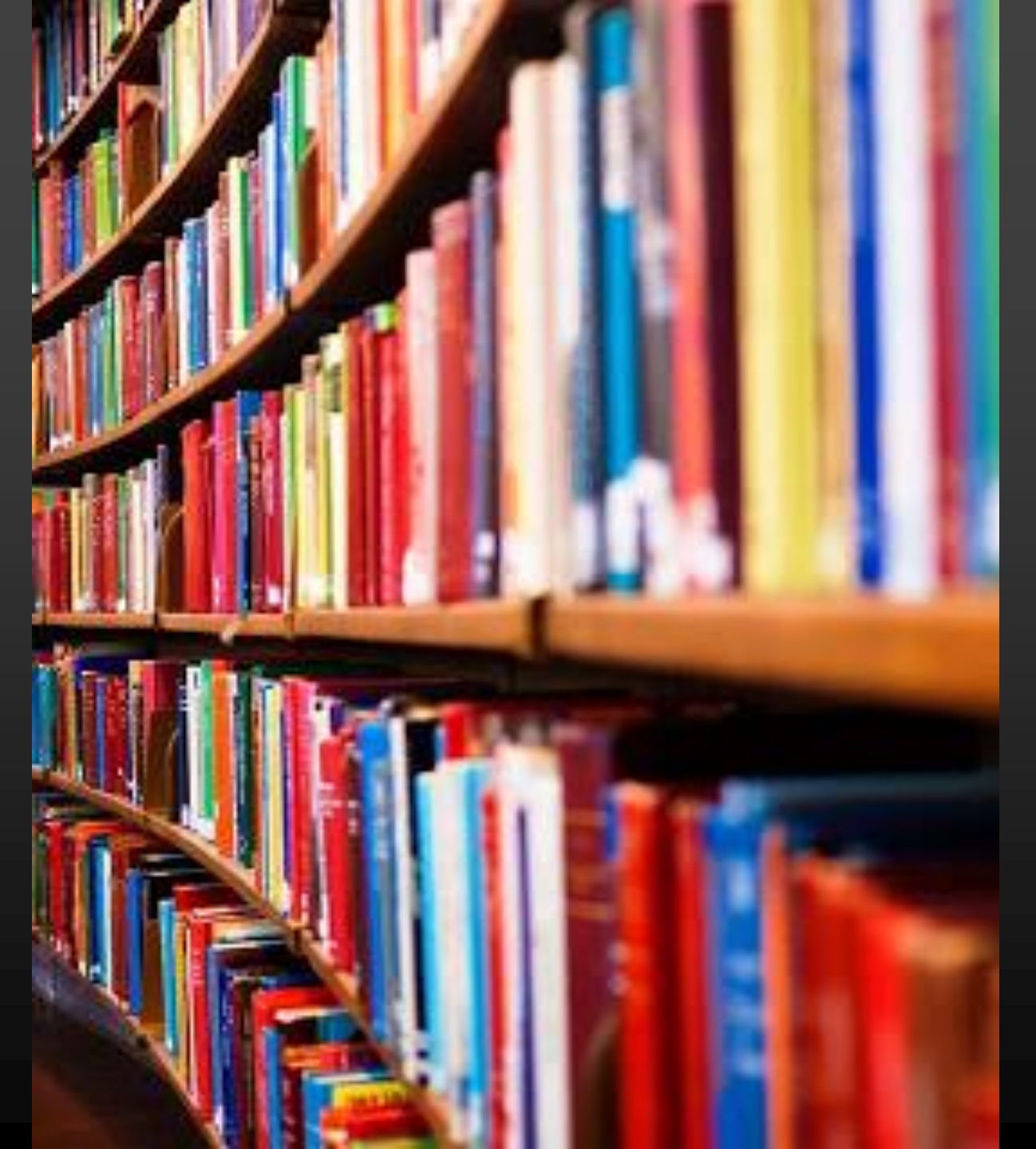

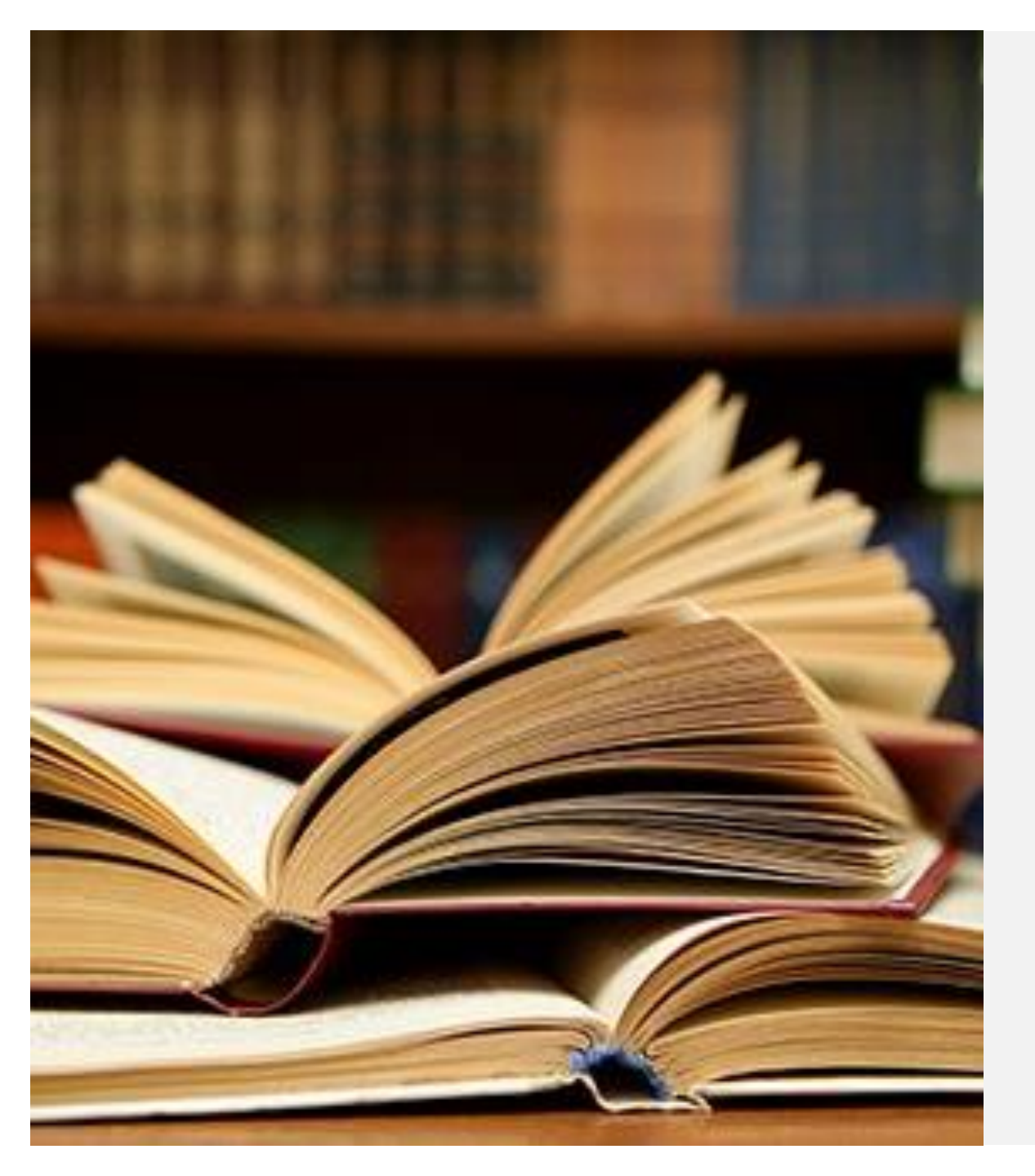

#### Jenis Publikasi

- Artikel pada jurnal online sesuai ketentuan pada panduan
- Buku ber-ISBN sesuai ketentuan pada panduan

### Update Data Publikasi

Login sebagai peneliti

Buka menu proposal, pilih usulan yang akan diupdate data publikasinya.

Buka tab Publikasi.

- □ Klik tombol tambah pada bagian publikasi yang ingin ditambahkan. (Pilih artikel atau buku)
- □ Isikan informasi sesuai dengan form yang tersedia.
- Klik Simpan untuk menyelesaikan penambahan data publikasi.

Lebih detail lihat demo pada slide berikutnya.

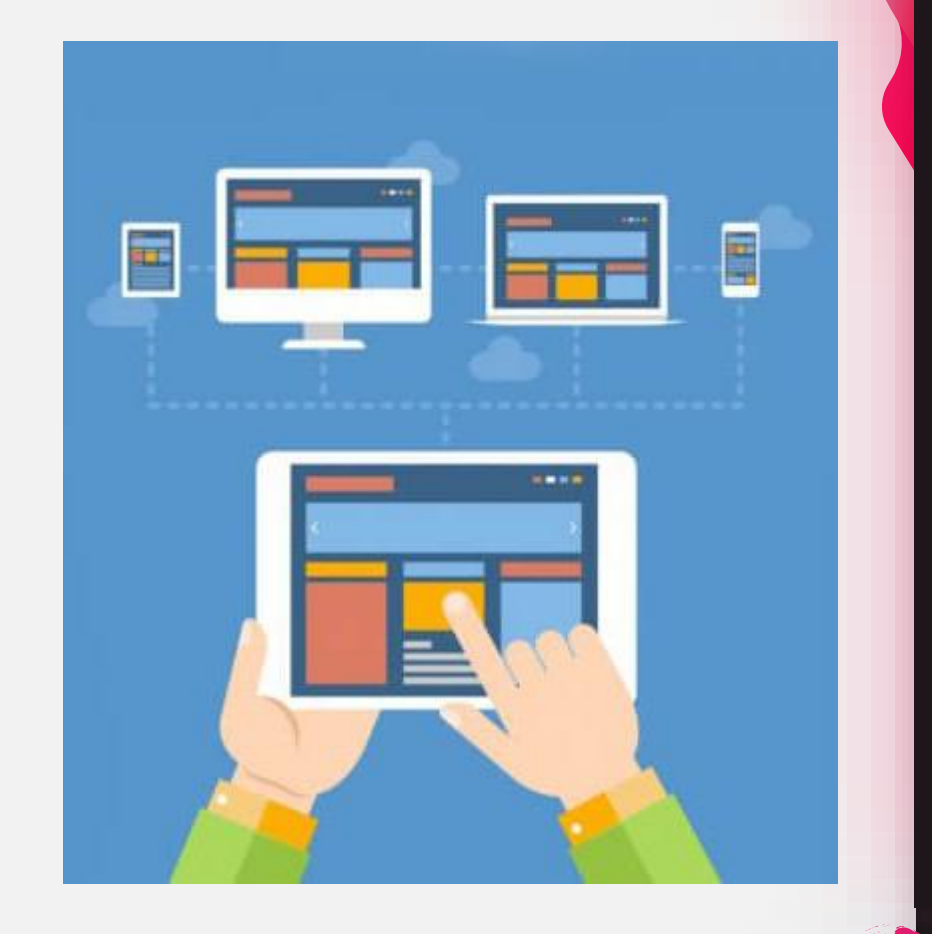

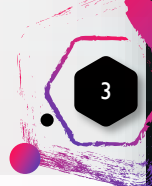

#### Buka Menu Proposal

| 😟 🋞 Litapdimas                                     |                                                                                         |               | 📥 Profil Anda |
|----------------------------------------------------|-----------------------------------------------------------------------------------------|---------------|---------------|
| Beranda Informasi                                  | a Peneliti                                                                              |               |               |
| Daftar Pengajuan P<br>Silahkan kelola pengajuan pr | <b>roposal</b><br>oposal Anda di sini. Klik tombol Plus (+) di samping kanan untuk mena | ambah usulan. |               |
|                                                    |                                                                                         |               |               |
| Tampilkan 10 data                                  |                                                                                         |               | Q             |
| Menu 🔶 Periode 🗸                                   | Judul / Kluster                                                                         | <br>▼         | Status 🔶      |
| 2020                                               |                                                                                         |               |               |
| 2019                                               |                                                                                         |               |               |
|                                                    |                                                                                         |               |               |

#### Buka Tab Publikasi

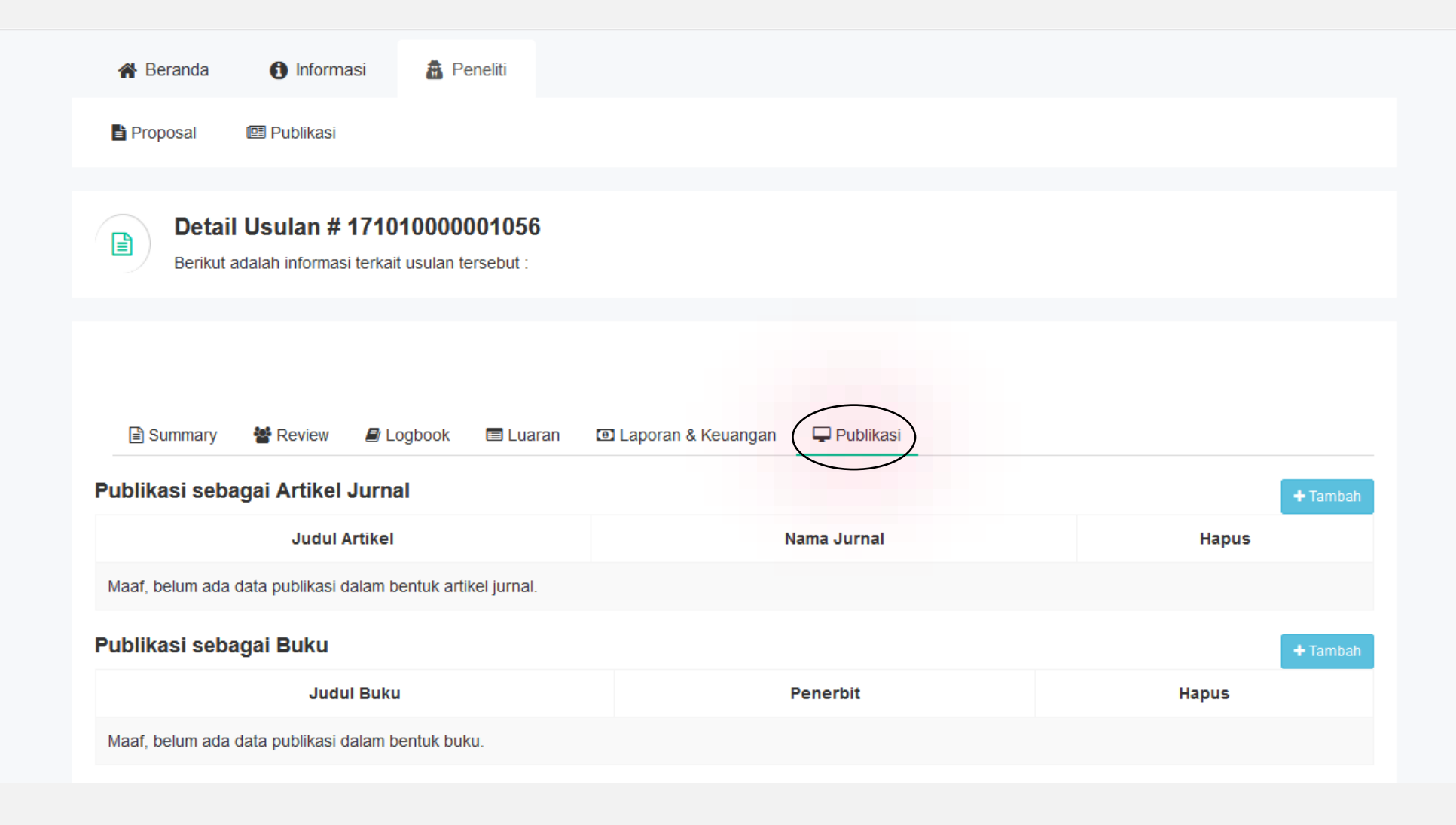

5

#### Tambahkan Publikasi

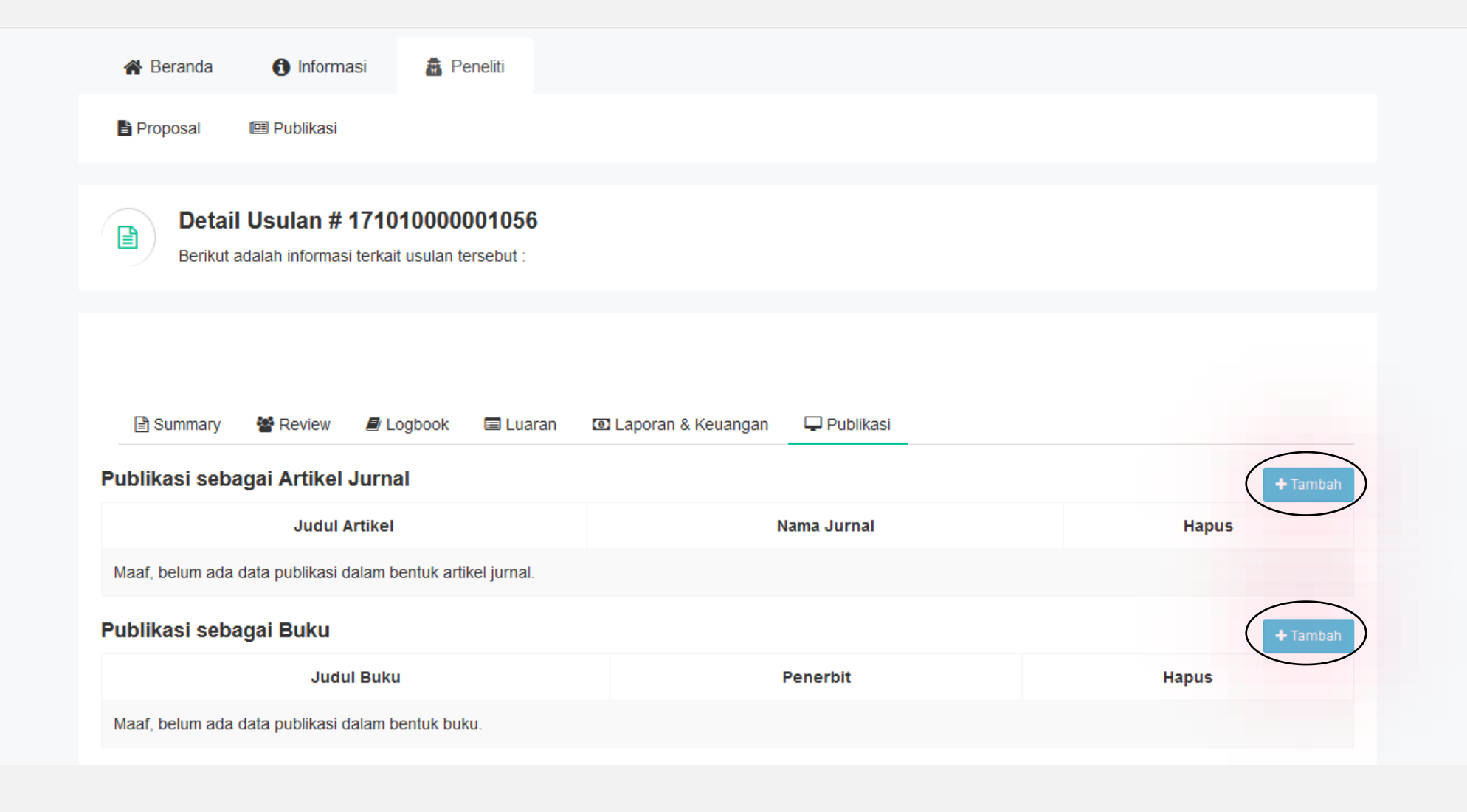

6

#### Tambahkan Artikel

| aniban Artiker Junar    |                           |
|-------------------------|---------------------------|
| Judul Artikel           | Judul artikel             |
| Nama Jurnal             | Nama Jurnal               |
| Volume - Nomor terbitan | volume dan nomor terbitan |
| URL artikel             | URL artikel               |
|                         | Simpan                    |

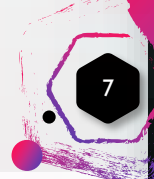

#### Tambahkan Buku

| Tambah Publikasi Buku |               |
|-----------------------|---------------|
| Judul Buku            | Judul Buku    |
| ISBN                  | ISBN Buku     |
| Penerbit              | Nama Penerbit |
| Tahun Terbit          | Tahun Terbit  |
|                       | Simpan        |

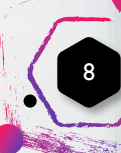

#### Daftar Publikasi

| _ |  |
|---|--|

#### Detail Usulan # 17101000001056

Berikut adalah informasi terkait usulan tersebut :

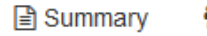

🚰 Review 🛛 🖉 Logbook 🛛 🗐 Luaran

Laporan & Keuangan

euangan 💿 🖵 Publikasi

| Publikasi sebagai Artikel Jurnal                            |                                                                        |       |  |  |
|-------------------------------------------------------------|------------------------------------------------------------------------|-------|--|--|
| Judul Artikel                                               | Nama Jurnal                                                            | Hapus |  |  |
| Contoh Judul Artikel Jurnal Hasil Penelitian                | SHAHIH: Journal of Islamicate Multidisciplinary<br>Vol 12, No 1 (2019) | ٥     |  |  |
| Publikasi sebagai Buku                                      |                                                                        |       |  |  |
| Judul Buku                                                  | Penerbit                                                               | Hapus |  |  |
| Contoh Judul Buku Hasil Penelitian<br>ISBN : 99312312131212 | Diva Press Yogyakarta (2019)                                           |       |  |  |
|                                                             |                                                                        |       |  |  |

# Terima Kasih

Tim Pengembang Litapdimas https://litapdimas.kemenag.go.id/